# ¿CÓMO CONFIGURO LA FOTO DE MI PERFIL?

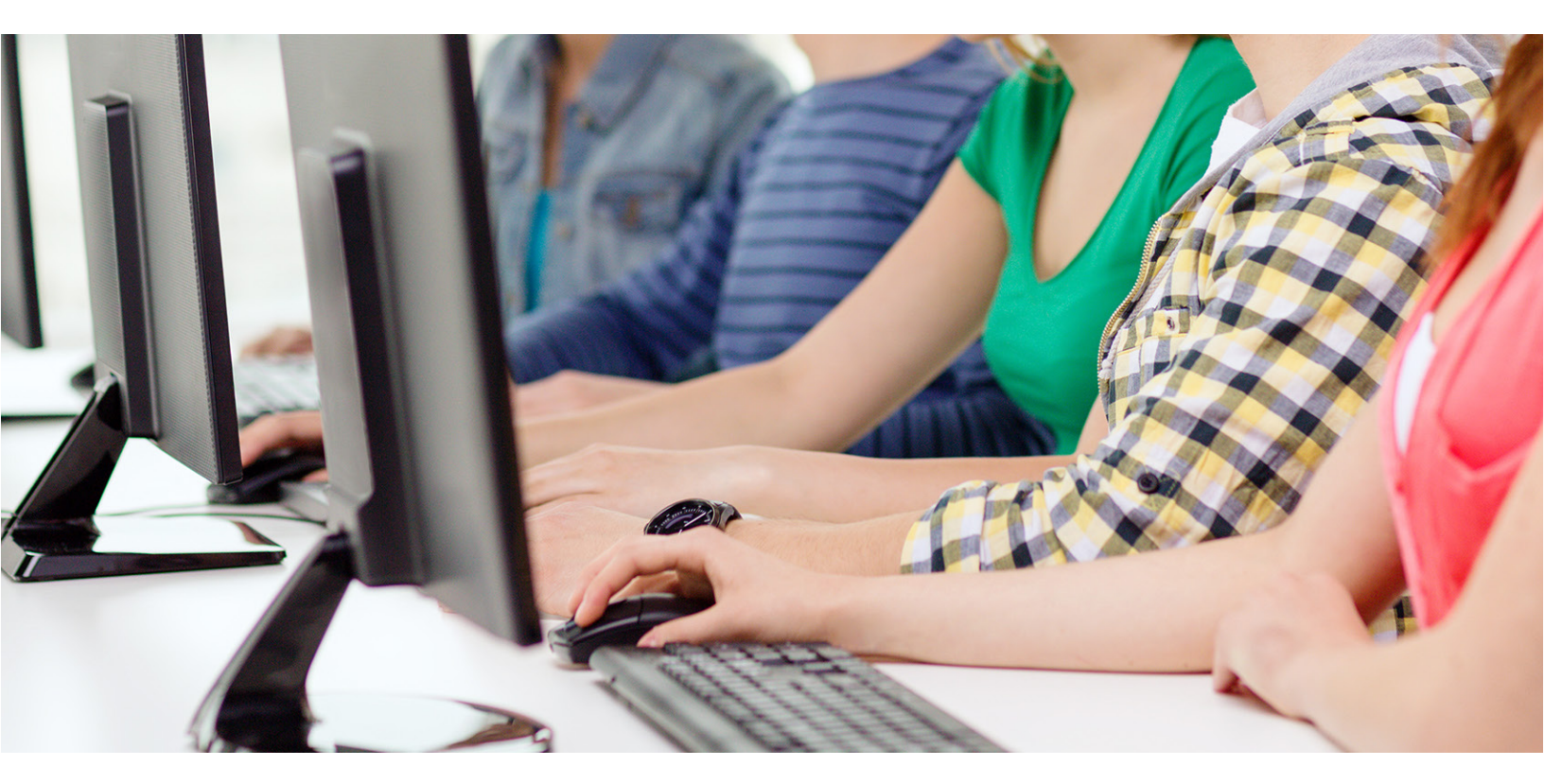

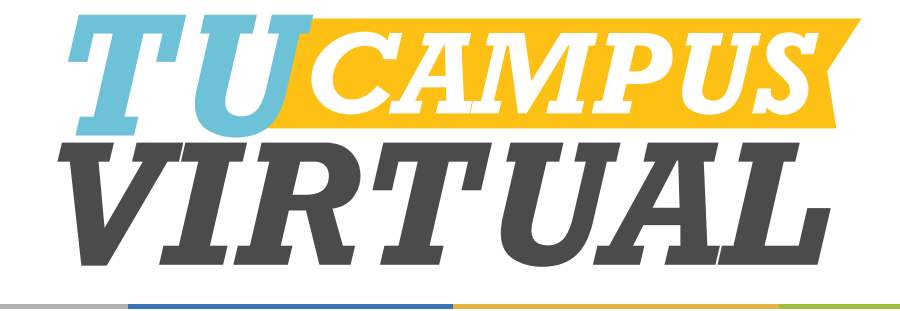

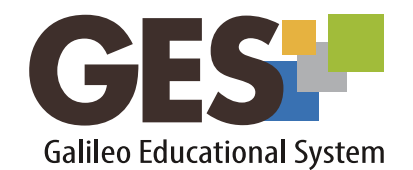

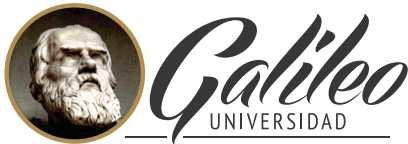

La Revolución en la Educación

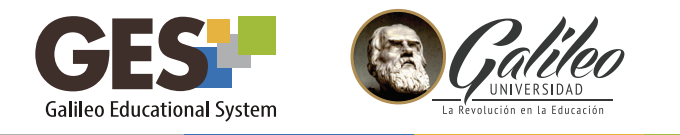

# ¿CÓMO CONFIGURO LA FOTO DE MI PERFIL?

Puedes personalizar tu perfil colocando tu fotografía, ésta podrá ser vista por el resto de participantes del curso.

La plataforma GES te permite subir una foto, cambiarla y borrarla, varias veces. Sin embargo, las fotografías que subas deben pasar un proceso de aprobación, antes de su publicación.

#### 1. Subir fotografía

1.1 En el DASHBOARD, ubica la sección Mi Cuenta COMUNIDADES DASHBOARD INICIO **CURSOS ACTUALES** Mi Portal Mi Calendario Mis Documentos Mi Perfil Juan Karmona Nombre jkarmona@galileo.edu Correo Electrónico Biografía Editar fotografía Editar Mi cuenta

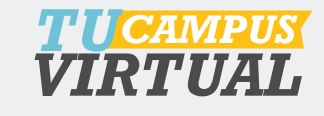

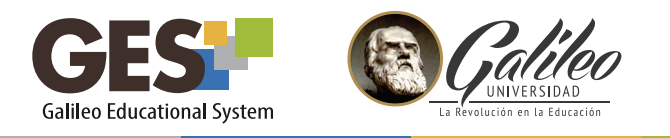

### 1.2 Selecciona Editar fotografía

## 1.3 En la siguiente ventana, da clic en el botón seleccionar archivo

| GESP INICIO   | CURSOS ACTUALES                                             | 6 COMUNIDADES                                                                                                    | DASHBOARD         | EDITAR FOT                                                        |  |  |  |
|---------------|-------------------------------------------------------------|----------------------------------------------------------------------------------------------------|-------------------|-------------------------------------------------------------------|--|--|--|
| Mi Portal     | Mi Calendario   Mis Do                                      | cumentos   Informació                                                                                                    | n de Clase        |                                                                   |  |  |  |
|               | Subir fotografía                                            |                                                                                                    |                   |                                                                   |  |  |  |
| N/A           | upload_file Seleccionar archivo Ningún archivo seleccionado |                                                                                                    |                   |                                                                   |  |  |  |
|               | *<br>i) Utilic<br>uno de                                    | Utilice el botón de "Examinar" para localizar su fotografía y luego seleccione el botón de "Abrir". Debe tomar en cuenta que la fotografía debe tener uno de los siguientes formatos: image/gif image/jpeg image/png image/bmp image/pjpeg |                   |                                                                   |  |  |  |
|               | Aceptar                                                     |                                                                                                    |                   |                                                                   |  |  |  |
| Suba su fotog | grafía favorita, un archiv                                  | o escaneado en forma                                                                                                    | to JPEG, PNG o GI | IF de su computadora. Su fotografía debe cumplir con el siguiente |  |  |  |
| reglamento.   |                                                             |                                                                                                    |                   |                                                                   |  |  |  |
|               |                                                             |                                                                                                    | 6                 | Abrir                                                             |  |  |  |

Localiza tu fotografía, selecciónala y luego presiona el botón Abrir, en la ventana que te mostrará el sistema.

| O Abrir                                                                                                    |         |         | × |
|----------------------------------------------------------------------------------------------------|---------|---------|---|
| C v ↓ fotos v 4 Buscar fot                                                                                                    | os      |         | ٩ |
| Organizar 🔻 Nueva carpeta                                                                                                    | *       |         | 0 |
| ★ Favoritos   Descargas   Sitios recientes   Sitios recientes   Escritorio   Documentos   Documentos   Imágenes   Música   Vídeos |         |         |   |
| 📽 Grupo en el hogar 🎽                                                                                                    | rehiver |         | - |
| Abrir                                                                                                    |         | Cancela |   |

1.5 Una vez seleccionada tu fotografía da clic en el botón

## Aceptar

Toma en cuenta que la fotografía debe tener uno de los siguientes formatos: gif, jpeg, png, pjpeg y cumplir con el siguiente reglamento.

La aprobación de las fotografías lleva un tiempo aproximado de 24 horas. A tu correo llegará un mensaje indicado si la fotografía fue aprobada o no. En caso de ser aprobada, ésta aparecerá publicada en tu perfil.

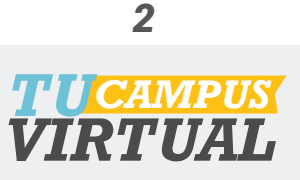

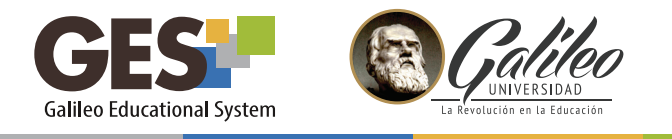

1.6 También puedes utilizar la foto que aparece en tu carnet. Para ello solo debes seleccionar el enlace: o puedes buscar la fotografía de tu carnet.

#### 2. Cambiar fotografía

Esta opción te permite cambiar tu fotografía actual por otra que hayas subido anteriormente.

- 2.1 En el dashboard, selecciona Editar fotografía
- 2.2 La plataforma te presentará todas las fotografías que has subido.

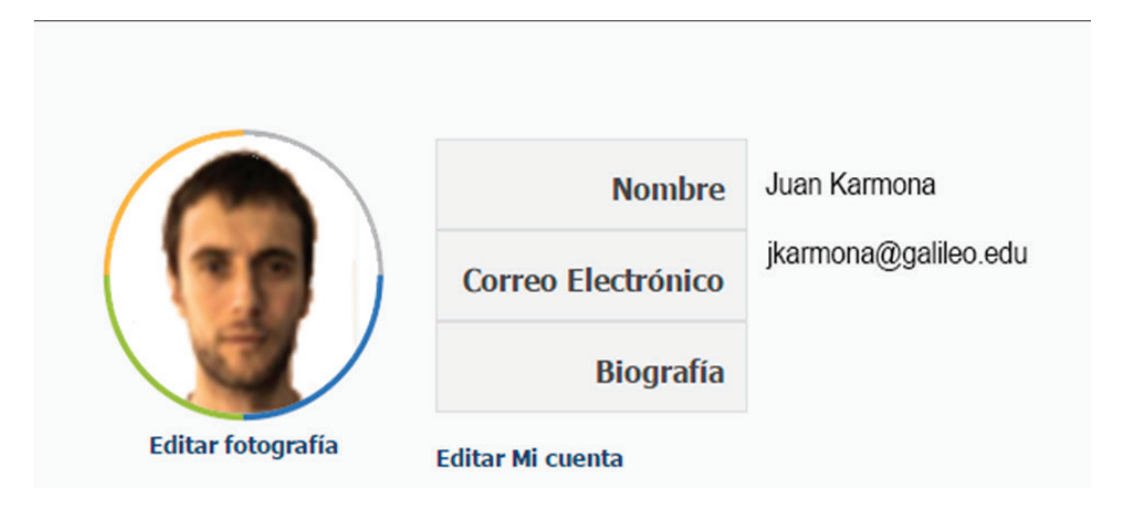

O puedes cambiar a una fotografía anterior:

Selecciona la que desees colocar y luego da clic en Cambiar fotografía

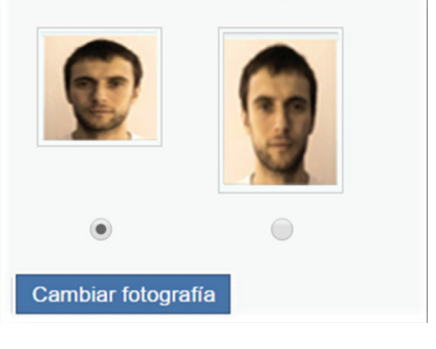

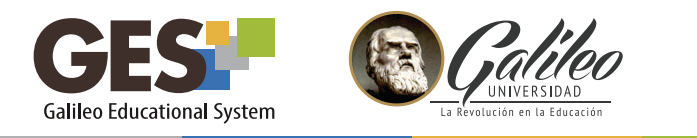

### 3. Borrar fotografía

Para borrar la fotografía actual sigue estos pasos:

3.1 En el dashboard, selecciona Editar fotografía

| INICIO CURS         | OS ACTUALES CO                                                                                                   | MUNIDADES         | PANEL DE CONTROL                | EDITAR FOTOGRAFÍA |  |  |  |
|---------------------|----------------------------------------------------------------------------------------------------|-------------------|---------------------------------|-------------------|--|--|--|
| Mi Portal   Mi Cale | endario   Mis Documen                                                                                            | itos   Informació | ón de Clase                     |                   |  |  |  |
|                     | Subir fotografi                                                                                                  | Subir fotografía  |                                 |                   |  |  |  |
|                     | upload_file<br>*                                                                                                 | Seleccionar a     | rchivo Ningún archivo seleccion | ado               |  |  |  |
|                     | 🕕 Utilice el botón de "Examinar" para localizar su fotografía y luego seleccione el botón de "Abrir". Debe tomar |                   |                                 |                   |  |  |  |
|                     | en cuenta que la fotografía debe tener uno de los siguientes formatos: image/gif image/jpeg image/png            |                   |                                 |                   |  |  |  |
| fotografía          | image/pjpeg                                                                                                    |                   |                                 |                   |  |  |  |
|                     |                                                                                                    |                   |                                 |                   |  |  |  |
|                     | Acepta                                                                                                    | ar                |                                 |                   |  |  |  |

3.2 Da clic en el botón Borrar fotografía

La fotografía se sustituirá por otra aprobada anteriormente, si existiera.

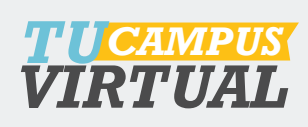

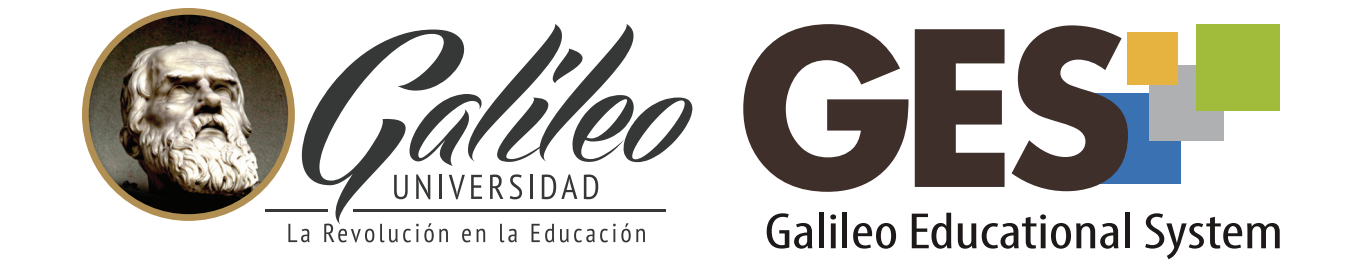

Consulta más sobre ésta y otras herramientas de la plataforma GES, visitando **www.galileo.edu/soporteges** 

> o comunicándote al **HelpDesk** Universidad Galileo Torre 1, 4to Nivel oficina 413

E-mail: ayudages@galileo.edu

Tel: 2423 8000 Ext. 7411 - 7412

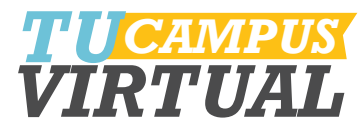